# **Quick Start Guide**

At its core, Guidance Based Requesting (GBR) is a four-step method for ordering consistent pathology tests for common clinical contexts.

This Quick Start Guide provides the basics of ordering pathology using GBR. Please read the full quide for more detailed information on the additional features of GBR.

# Generating a pathology request in four steps:

#### Click the Pathology icon Mr. Alan Abbott File Open Request Clinical View Utilities Click the **Pathology** icon from within the patient record. 🗊 🖻 🕸 🗊 🗋 🍃 🥫 Select the clinical contexts Clinical context (may be multiple) Contexts are based on the patient's age, sex, pregnancy, ATSI and diabetes status; Abdominal Pain e.g. antenatal screening is only displayed if the patient is pregnant. 🍘 Diabetes Diagnosis Diabetes Screening Fatigue Health Check-Up **NOTE:** The top grouping of contexts is the most commonly used context. Click once to To edit the list of top contexts, refer to page 25 of the detailed user guide display, or 🍘 Hypertension (Diagnosis) (Monitoring) double-click to TIP: If a context is not displayed, scroll down the list or type the first letter 🍘 Kidney Disease (Diagnosis) add. 8 Kidney Disease (Monitoring) to filter the list and display more contexts. (Dipid Disorder (Diagnosis) Press the **space bar** to return to the list of most common contexts. 🍘 Lipid Disorder (Monitoring) 🎒 Lipid Disorder (Screening) Click Include all contexts to display contexts regardless of the patient's an al funati demographics. Include all contexts Include all contexts Tests that <u>WILL</u> incur out of pocket Initial recommended tests ~ expenses display in **RED** EUC, Urine ACR <first morning> HbA1c: Medicare allows rebates for 4 tests per 12/12. MBS schedule for HbA1c Initial recommended tests Links Tests that MIGHT incur out of pocket display in **GREEN** with ≡ Primary quideline: National Hea sed) expenses display in **PINK** supporting text in black. 2010 Secondary guideline: European Society of Hypertension 2013 Tests are based on current clinical guidelines, e.g. RACGP, Diabetes Australia, Heart Foundation. Double-click on the link to open.

#### The **Tests requested** and **Additional clinical information** fields are automatically populated.

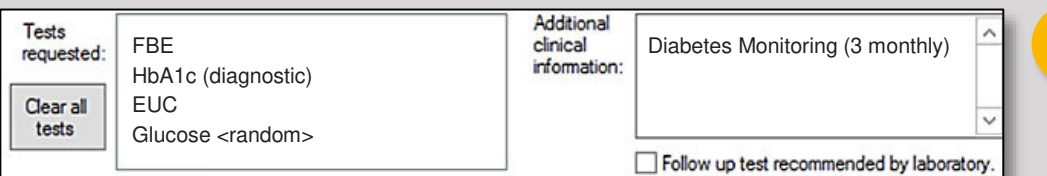

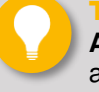

TIP: Type directly into the Additional clinical information to add further notes.

Right-click on a requested test and select Delete to remove the test. Click Clear all tests to remove all tests.

Click other clinical context(s) to be included. Tests that belong to more than one of the selected clinical contexts will only be added once.

**NOTE:** To add more tests, go to step 3. When test selection is complete, go to step 4.

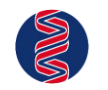

ONIC

## FOR INITIAL SITES ONLY - NOT FOR WIDER DISTRIBUTION Page 1 HEALTHCARE

#### Adding additional tests 3

| X                                                                                                    |                                                                                                    | Pathology request                                                                                                    | X                                                                 |
|----------------------------------------------------------------------------------------------------|----------------------------------------------------------------------------------------------------|----------------------------------------------------------------------------------------------------|-------------------------------------------------------------------|
| Ĩ                                                                                                    | Request date: 22/01/2019 To Laboratory:                                                                                                    | Best Pathology Service V                                                                                                    |                                                                   |
| Request                                                                                                    | Clinical context (may be multiple) Additional tests for<br>● Diabetes Monitoring (3 monthly)<br>● Diabetes Monitoring (Annual)<br>● HbA1c                                                       | or Hypertension (Monitoring) Indication<br>DLC should add if not already monitored.<br>should add if not already monitored.                                                                                                    | Additional tests are displayed with                               |
| Details                                                                                                    | Obesity     Obesity     Obesity     Obesity     Obesity     Obesity     Obesity     Obesity     Obesity     Obesity     Obesity     Obesity     Obesity     Obesity     Obesity                 | could add especially if treatment resistant.<br>s dasting> could add especially if treatment resistant.<br>erone could add especially if treatment resistant.                                                                                                    | supporting indications.<br>Click to add.                          |
| Copies                                                                                                    | <ul> <li>Kidney Disease (Monitoring)</li> <li>Hypertension (Diagnosis)</li> <li>Lipid Disorder (Monitoring)</li> <li>PCOS</li> <li>Hepatitis (Diagnosis) Chronic</li> <li>Hirsuitism</li> </ul> |                                                                                                    |                                                                   |
|                                                                                                    | Return to default list Select 'shoulds'                                                                                                    | Select all Deselect all                                                                                                    | Return to list                                                    |
| Previous<br>requests                                                                                                    | Initial recommended tests<br>EUC, Urine ACR <first morning=""><br/>HbA1c: Medicare allows rebates for 4 tests per 12/12.</first>                                                                | Favourite tests     Search tests     Search tests     Other common common |                                                                   |
| MBS_schedule for HbA1c       Inks         Links       Primary quideline: National Heart Foundation (RACGP endorsed)         2010       Antenatal Screen         Secondary quideline: European Society of Hypertension 2013 |                                                                                                    | P endorsed)<br>ion 2013  Other Studies (includes iron  Antenatal Screen  Antenatal screen: <20 we  Fluctosine  Other Solution  Fluctosine  Other Solution  Fluctosine  Other Solution  Fluctosine  Other Solution  Fluctosine  Other Solution  Fluctosine  Other Solution  Fluctosine  Other Solution  Fluctosine  Other Solution  Fluctosine  Other Solution  Fluctosine  Other Solution  Fluctosine  Other Solution  Fluctosine  Other Solution  Fluctosine  Other Solution  Fluctosine  Fluctosine  Fluct |                                                                   |
| results                                                                                                    |                                                                                                    | Myoglobin     Myoglobin     Urine C Peptide: Random     V                                                                                                    |                                                                   |
| favourites                                                                                                    | Tests HbA1c<br>requested: EUC                                                                                                    | dditional Hypertension (Monitoring)                                                                                                    |                                                                   |
|                                                                                                    | Clear all Unine ACR <first moming=""></first>                                                                                                    |                                                                                                    | Print patient collection note<br>Send feedback on guidance to lab |
|                                                                                                    | tests                                                                                                    | Follow up test recommended by laboratory.                                                                                                    | Direct Bill                                                       |
|                                                                                                    | Fasting Medications Medical history                                                                                                    | Smear details                                                                                                    |                                                                   |
| Data version: 15.0 <u>New allergy context.</u>                                                                                                    |                                                                                                    |                                                                                                    |                                                                   |
|                                                                                                    | Add an entry to the actions database                                                                                                    | Due on: 22/01/2019                                                                                                    |                                                                   |
| Do not send to My Mealth Record Print & Send Cancel                                                                                                    |                                                                                                    |                                                                                                    |                                                                   |
|                                                                                                    |                                                                                                    |                                                                                                    |                                                                   |

Select other tests from your favourites list, from the list of commonly abnormal tests, or search for other tests. Commonly abnormal tests based on the patient's demographic information are also displayed. These are based on the analysis of one million requests by your peer group and are listed in order of most commonly abnormal.

To include commonly abnormal other tests, double-click any test from the Other commonly abnormal tests list. You can continue to select items directly from your Favourite tests list to include them.

To search for and include other tests: 1. Enter the first few letters of the test you require in the Search tests field. 2. Double-click the test to include it in the request.

**NOTE:** If the test you require is not displayed, click the ... button to activate the keyword search function.

### Provision of clinical notes without needing to manually enter them

Tests may be ordered directly without the selection of a clinical context. In this instance, clinical notes may be manually added. To improve the quality of results and populate the Additional clinical information field, enabling backmapping to clinical contexts (see page 19) will provide a list of relevant clinical contexts associated with the initial requested test.

Enable 'Backmapping' of tests to clinical contexts

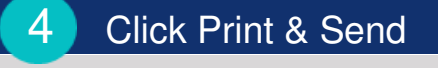

Print & Send Cancel

Once all tests have been added, click Print & Send.

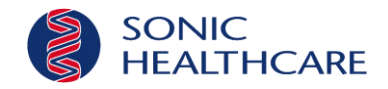